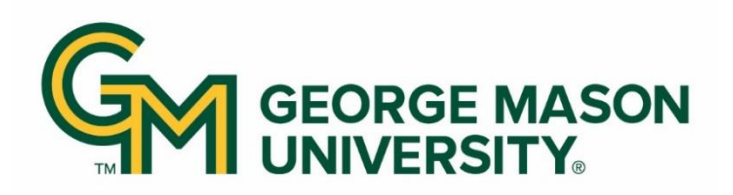

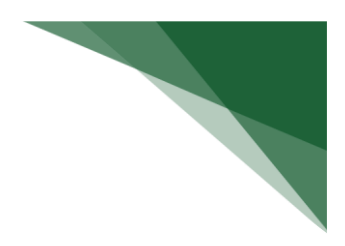

### Reporting

PayCert has a library of reports to quickly provide you with accurate and specific data to help manage and monitor the certification process. This guide will help you find and generate the right report.

Every report has a different purpose, but many have parameters and options in common.

# Accessing the Reporting Page

# To access the Reporting page:

First, select **Reports** from the top navigator.

Then, select **Reporting** from the top sub-navigator.

|           | Home | Certify | Manage | Reports | Administration | Links |
|-----------|------|---------|--------|---------|----------------|-------|
| Reporting |      |         |        |         |                |       |
|           |      |         |        |         |                |       |

The Reporting page is separated into different panels to allow you to find the right report and run it with the correct criteria. The panels are:

- Category Quickly find the type of report you need.
- Reports Show a subset of the reports within the category.
- Description An explanation of the results you can expect from the selected report.

# Reporting

This page lists all reports that are available through the application.

| Category                                                                            | Reports                                                                                                    | Description                                                                                                    |
|-------------------------------------------------------------------------------------|----------------------------------------------------------------------------------------------------|----------------------------------------------------------------------------------------------------|
| Commitments<br>GMU Custom Reports<br>Management<br>Monitoring<br>Payroll/Cost Share | Certifier Payroll Summary Report<br>Payroll and Cost Share Report<br>Payroll Report<br>PI and Staff Payroll Report<br>SPES (Sponsored Project Employee Summ<br>SPES Summary Report | The Payroll Report is a payroll summary report<br>for a specific individual, Department or Grant and<br>date range.<br>The date range for this can be set one of two<br>ways. First, the report can be run by selecting a<br>date range. This allows the user to run a report<br>that crosses reporting periods but is more |
| ъ                                                                                   | 0                                                                                                    | Right: View Payroll Report on Reports Page                                                                                                    |

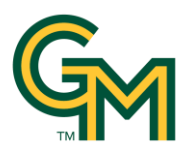

#### **Parameters**, Results

- Each report also has additional tabs for:
  - Parameters Set your search criteria.
  - Results The results of your report.

| Parameters                   | Results     |             |              |          |                   |            |
|------------------------------|-------------|-------------|--------------|----------|-------------------|------------|
| •Employee:                   |             |             |              |          |                   |            |
| School /<br>Department:      |             |             |              |          | ]                 |            |
|                              | Expand Sear | ch          |              |          |                   |            |
| Account:                     |             |             |              |          | Active O Inactive |            |
| Search By<br>Statement Type: | ✓ IBS (     | □ Non-IBS □ | Other        |          |                   |            |
| ODate By:                    | Dates       | O Employee  | Туре         |          |                   |            |
| ODates:                      | Start Date: |             | End Date:    |          |                   |            |
|                              | [mm/dd/yy   | ууу]        | [mm/dd/yyyy] | <b>#</b> |                   |            |
|                              |             |             |              |          |                   | Run Report |
|                              |             |             |              |          |                   |            |

## **Generating Reports**

Reports are available to you depending on your roles and rights within PayCert, as well as any department relationships you may have. You can generate a report at any time, with any set of parameters. While there are many reports available, you may only use a few that are specific to your role.

### To generate a report:

Find the category and click the name of the report. The description of the report will be displayed in the **Description** pane.

| Reporting                                                                                                    |                  | e                                                                                                    |
|----------------------------------------------------------------------------------------------------|------------------|----------------------------------------------------------------------------------------------------|
| This page lists all reports that are available through<br>Category<br>Commitments<br>GMU Custom Reports<br>Management<br>Monitoring<br>Payroll/Cost Share | the application. | Description<br>The Payroll Report is a payroll summary report<br>for a specific individual, Department or Grant and<br>date range.<br>The date range for this can be set one of two<br>ways. First, the report can be run by selecting a<br>date range. This allows the user to run a report<br>that crosses reporting periods but is more |
| le la la la la la la la la la la la la la                                                                                                    | •                | Right: View Payroll Report on Reports Page                                                                                                    |

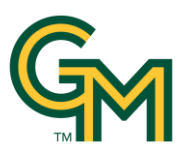

Set your desired report parameters in the **Parameters** tab. Depending on the report, you may have a few or many choices.

| Employee:                    |               |              |           |                   |            |
|------------------------------|---------------|--------------|-----------|-------------------|------------|
| School /<br>Department:      |               |              |           |                   |            |
|                              | Expand Search |              |           |                   |            |
| Account:                     |               |              |           | Active O Inactive |            |
| Search By<br>Statement Type: | ☑ IBS         | Other        |           |                   |            |
| Date By:                     | Dates O Emple | оуее Туре    |           |                   |            |
| Dates:                       | Start Date:   | End Date:    |           |                   |            |
|                              | [mm/dd/yyyy]  | [mm/dd/yyyy] | <b>##</b> |                   |            |
|                              |               |              |           |                   | Run Report |

# **IMPORTANT NOTICE:**

For all reports where there is a filter "Date By" with *Dates* and *Employee Type*, GMU will not be able to run the Employee Type Filter. Users will only be able to run the reports by Dates, which are the Reporting Period Dates.

# **Parameter Options**

| Button/Field              | Function                                                                                                    |
|---------------------------|----------------------------------------------------------------------------------------------------|
| Arrow Button              | Select your parameter, then use the arrow button to<br>move your parameter from left to right to add, or from<br>right to left to remove.                                                                                                    |
| Double Arrow Button >> << | Move all parameter options from one panel to the other                                                                                                    |
| Text Search Field         | Begin by typing at least three letters of your desired<br>search term. Your results will be displayed as you<br>continue typing.<br>For some searches you may be able to further refine<br>your search to include sub-parameters, such as sub-<br>departments, by clicking <b>Expand Search</b> . |
| Check Box                 | Select multiple parameters or items.                                                                                                    |

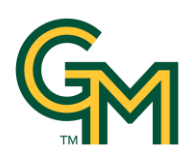

| Radio Buttons              | Select one item.                                                                                                    |
|----------------------------|----------------------------------------------------------------------------------------------------|
| Date Picker Button         | Select a date. You can click a date from the picker or type a date in the field.                                                                                                    |
| Informational Button       | Click to get more information about any parameter.<br>Click again to close the hover information.                                                                                                    |
| Drop-down Menu<br>[Select] | Select an option from the list.                                                                                                    |
| Blank Field                | If a field entry is not required, the field can be left<br>blank. Leaving the field blank will act as a wild card,<br>which will include all possible results. This can cause<br>reports to be very large and take more time to<br>generate. |

Once your parameters are set, click the **Run Report** button.

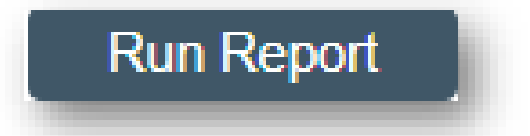

You may receive an error indicating that your report contains no data. To resolve this, re-check your parameters or widen your search criteria, then click **Run Report** again.

PayCert displays your report in the Results tab automatically.

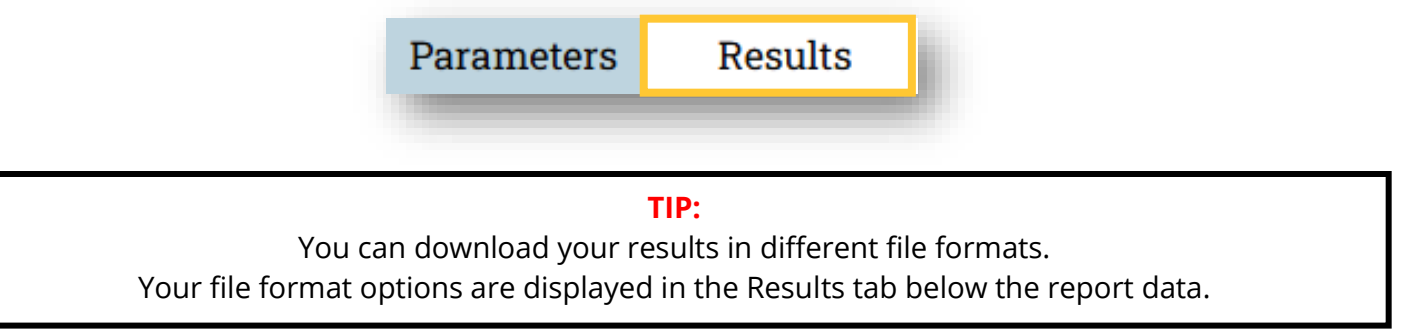

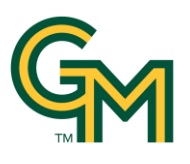

#### Viewing Reports

Reports provide you with specific data depending on the parameters you've set.

Once your report has been generated, you can use the data to keep track of the status of statements, payroll costs and hours, as well as system-wide settings and user information.

#### **View Your Results**

If your parameters return results, they will be displayed in the Results tab. Results will be specific to your search criteria. If you're missing data or if your date range is incorrect, go back to the Parameters tab and make changes, then run the report again.

| Parameters                       | Results              |                                                     |                                       |                         |
|----------------------------------|----------------------|-----------------------------------------------------|---------------------------------------|-------------------------|
|                                  |                      |                                                     |                                       |                         |
| Deced on your r                  | port coloction bo    |                                                     | a <b>port the requite</b> by dicking  | a on the column header  |
| based on your re                 | eport selection be   | low are the results. Please note that you can       | T SOIL THE RESULTS BY CHCKING         | y on the column header. |
| 2 items found, c                 | lisplaying all items | iow are the results. Please note that you can<br>s. | T <u>sort the results</u> by clicking | y on the column header. |
| 2 items found, of Department Nam | lisplaying all items | s.<br>Description                                   | Code                                  | Create Date             |

### **Sort Your Results**

Some reports can be sorted by clicking a column name. For example, to sort by employee name, click the Name column. By default the sort will be in descending order, alphabetical (A-Z). Clicking the column again will sort in ascending order, alphabetical (Z-A).

| Name                       |                 | User Name | Name                                         | User Name |
|----------------------------|-----------------|-----------|----------------------------------------------|-----------|
| Aarom Noor                 | G01421972       | naarohi   | von Schwanenfluegel, Matthias -<br>G01583823 | mvonschw  |
| Aaronson, J S<br>G00109913 | tephanie -      | saaronso  | diaz, joe - G01366553                        | jdiaz36   |
| Abando, D Jai              | ime - G00888110 | jabando   | del Castillo, Mariel - G01413641             | mdelcas   |
|                            |                 |           |                                              | _         |

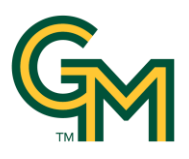

## **Interactive Report Features**

Some reports give you options to perform further actions, view more information, or edit data directly from the **Results** tab. Links and icons will appear in these columns. Click the link or hover over the icon to see what additional actions can be taken. These actions can only be taken within PayCert are not available from exported files.

| Paramet                                                        | ers Results                                                                                                    |                                                                           |                                        |                                      |
|----------------------------------------------------------------|----------------------------------------------------------------------------------------------------|---------------------------------------------------------------------------|----------------------------------------|--------------------------------------|
|                                                                |                                                                                                    |                                                                           |                                        |                                      |
|                                                                |                                                                                                    |                                                                           |                                        |                                      |
| 64 items fo                                                    | ound, displaying 1 to 50.                                                                                          |                                                                           |                                        |                                      |
| 64 <i>items fo</i><br>First/Prev<br>l <b>umber</b>             | ound, displaying 1 to 50.<br>] 1, 2 [Next/Last]<br>Name                                                            | Department                                                                | Start Date                             | End Date                             |
| 64 items fo<br>First/Prev<br><b>lumber</b><br>)000             | ound, displaying 1 to 50.<br>] 1, 2 [Next/Last]<br>Name<br>GMU Non-Sponsored Activity                              | Department<br>000000 - NSP Department                                     | Start Date<br>01/01/2023               | End Date<br>12/31/2040               |
| 64 items fe<br>[First/Prev<br><b>lumber</b><br>0000<br>203939P | Dund, displaying 1 to 50.<br>] 1, 2 [Next/Last]<br>Name<br>GMU Non-Sponsored Activity<br>NASA/Air Quality Modeling | Department<br>000000 - NSP Department<br>Cntr Spatial Info Sci and System | Start Date<br>01/01/2023<br>07/18/2016 | End Date<br>12/31/2040<br>12/31/2024 |

## **Export Your Report**

Any report can be exported as an Excel document, and some reports have an additional Formatted Excel option.

# To generate an Excel document:

At the bottom of your Results page, click Excel. The Excel document will begin downloading.

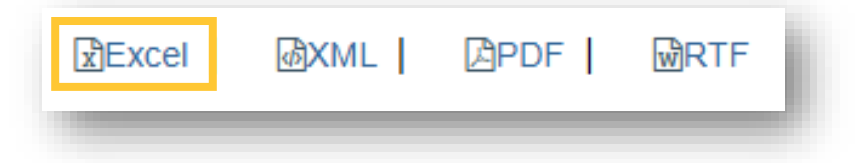

### Or:

If the report has the option, click Formatted Excel at the top of the Results page. The Excel document will appear in a new window.

# **Generate Alternate File Format Versions of Your Report**

Most reports can be downloaded in other file formats, but most clients just export to Excel.

- Excel
- XMS
- RTF

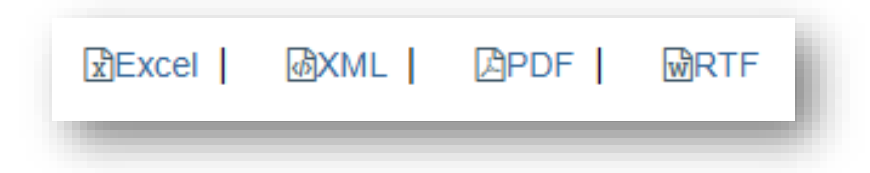

**To export a report in an alternate file format**, select the corresponding file type at the bottom of your search results page.

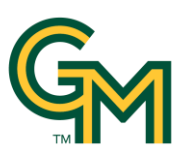

# Choosing the Right Report

Reports provide the necessary data for you to determine what tasks need to be completed, which users have certified or not yet certified, and many other data points.

# Reports

#### Commitments

| Report                                        | Purpose                                                                                                    |
|-----------------------------------------------|----------------------------------------------------------------------------------------------------|
| Commitments to Actuals<br>Report              | The Commitments to Actuals Report compares the Commitments on sponsored<br>awards or contracts and the certified effort or hours on the same awards or<br>contracts |
| Certifiers with Commitments<br>and No Payroll | Query displays all certifiers that have a commitment to an award/account but do not have any payroll on the associated award/account for the reporting period.      |

# Management

| Report                         | Purpose                                                                                   |
|--------------------------------|-------------------------------------------------------------------------------------------|
|                                | The Project Status Report displays a list of all project statements that have a specified |
|                                | status at the time the report is run. You must choose the status(es) to be included, date |
|                                | range, department or certifier. This report provides direct links to your statemetns.     |
| Project Status Report          |                                                                                           |
|                                | If you are a college administrator, or a primary effort coordinator with access to all    |
|                                | departments in the rollup, you can enter your college in the department parameter to      |
|                                | view all statements in your college.                                                      |
|                                | This is a Project Status Report for statements with a start date between two dates that   |
| Project Status Benort - Search | are not in the following states - In Progress, Auto-Approved, No Certification Required   |
| by Period Start Date           |                                                                                           |
|                                | This lists all statements in Pre Review, Ready for Certification or Certified states that |
|                                | you have access to but does not provide direct links to your statements.                  |
|                                | This is a Project Status Report for statements with a due date between two dates that     |
|                                | are not in the following states - In Progress, Auto-Approved, No Certification Required   |
| Project Status Report - Search |                                                                                           |
| by Certification Due Date      | This lists all statements in Pre Review, Ready for Certification or Certified states that |
|                                | you have access to but does not provide direct links to your statements.                  |
|                                |                                                                                           |

### Monitoring

| Report                                             | Purpose                                                                                                    |
|----------------------------------------------------|----------------------------------------------------------------------------------------------------|
| Departments With No Primary<br>Coordinators Report | Lists departments that are sponsored federal research but either do not have a Primary Department Coordinator assigned or have an inactive Primary Department Coordinator assigned. |
| Payroll Certification                              |                                                                                                    |
| Statements Certified AFTER                         | Lists Payroll Certification Statements Certified AFTER Due Date                                                                                                    |
| Due Date                                           |                                                                                                    |
| Payroll Certification                              |                                                                                                    |
| Statements Certified AFTER                         | Lists Payroll Certification Statements Certified AFTER Specific Due Date                                                                                                    |
| Specific Due Date                                  |                                                                                                    |

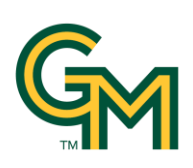

| Report                          | Purpose                                                                             |
|---------------------------------|-------------------------------------------------------------------------------------|
| Payroll Certification           |                                                                                     |
| Statements Not Certified within | Lists Payroll Certification Statements Not Certified within 15 Days of Due Date     |
| 15 Days of Due Date             |                                                                                     |
| Payroll Certification           |                                                                                     |
| Statements Not Certified within | Lists Payroll Certification Statements Not Certified within 30 Days of Due Date     |
| 30 Days of Due Date             |                                                                                     |
| Payroll Certification           |                                                                                     |
| Statements Not Certified within | Lists Payroll Certification Statements Not Certified within 7 Days of Due Date      |
| 7 Days of Due Date              |                                                                                     |
| Payroll Certification           |                                                                                     |
| Statements Not Certified within | Lists Payroll Certification Statements Not Certified within X Days of Due Date      |
| X Days of Due Date              |                                                                                     |
| Payroll Certification           |                                                                                     |
| Statements that were Manually   | Lists Payroll Certification Statements that were Manually Certified                 |
| Certified                       |                                                                                     |
| Payroll Certification           |                                                                                     |
| Statements that were marked     | Lists Payroll Certification Statements that were marked 'No Certification Required' |
| 'No Certification Required'     |                                                                                     |

# Payroll/Cost Share

| Report                                              | Purpose                                                                                                 |
|-----------------------------------------------------|----------------------------------------------------------------------------------------------------|
| Certifier Payroll Summary<br>Report                 | A list of an employee's accounts and payroll for a 12-month period                                      |
| Payroll and Cost Share Report                       | Payroll and cost share transactions for a specific date range and individual                            |
| Payroll Report                                      | Payroll information for a specific individual, department, or account within a date range               |
| PI and Staff Payroll Report                         | List of all individuals who charge a Principal Investigator's account with their monthly salary charges |
| SPES (Sponsored Project<br>Employee Summary) Report | List of all employees with salary charged to a specific account within a date range                     |